# LUCOM GmbH

introducing

# Bondix S.A.NE on an Advantech router

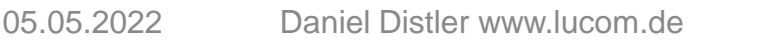

## certified LUCOM devices to be used with Bondix S.A.NE

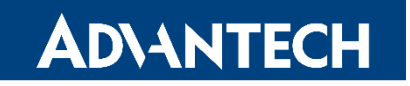

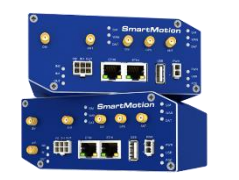

SmartMotion SmartFlex ICR-3231

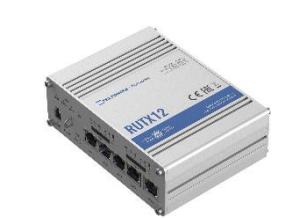

TELTONIKA

RUT 950 / RUT 955 RUT X series

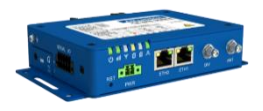

#### Other platforms upon Request

All devices are compatible with

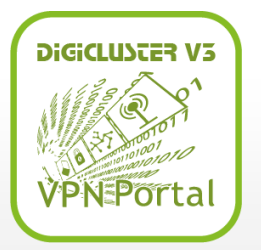

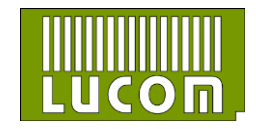

05.05.2022 Daniel Distler www.lucom.de

2

#### First steps on an Advantech router

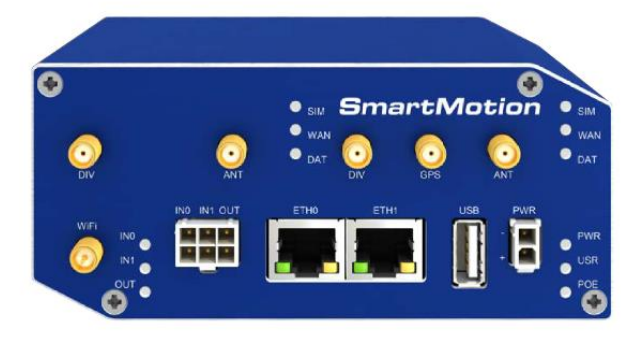

\*a SmartMotion Router was used for this example

It is necessary to connect all components before putting the router into operation. So don't forget to connect your SIM cards, antennas and other cable.

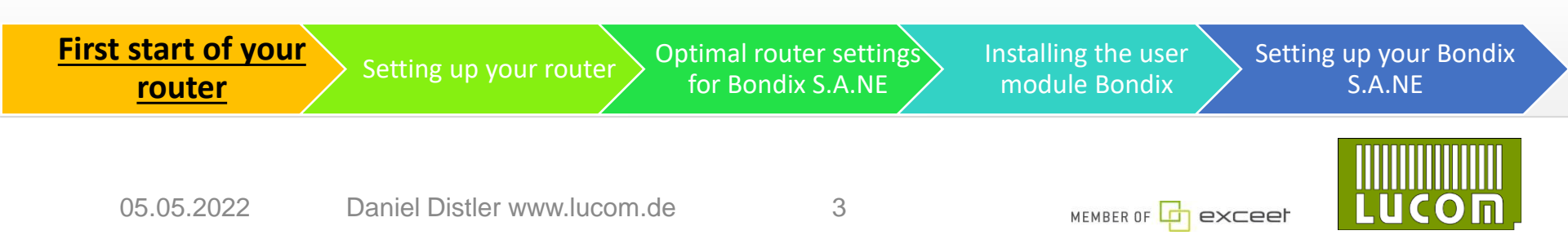

#### First steps on an Advantech router

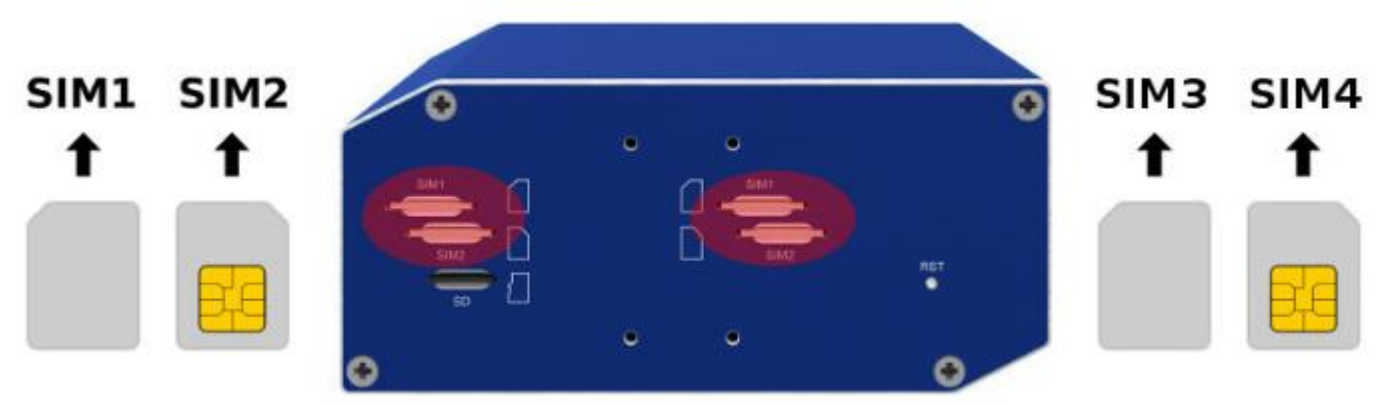

The supported type of SIM cards are Mini SIMs with the dimensions of  $25.0 \times 15.0 \times 0.76$  mm

It is necessary to insert an activated SIM card with an unblocked PIN code

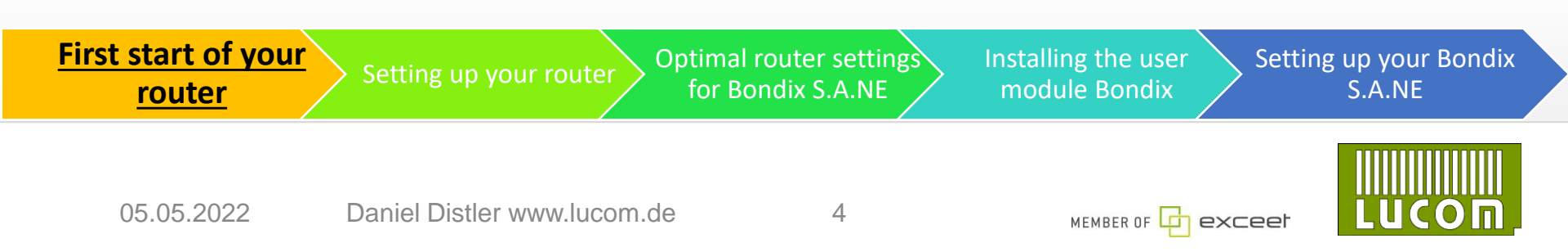

#### First steps on an Advantech router

You need the web interface for the router to configure Bondix S.A.NE. It has to be opened via Web Browser. The default IP address is 192.168.1.1.

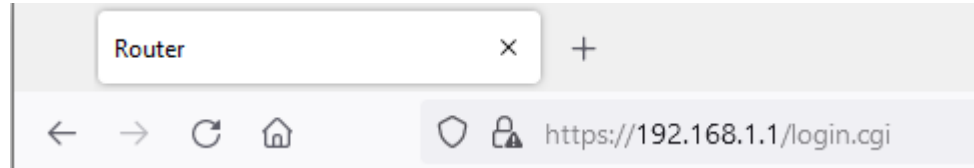

To obtain the access to your router you have to type in the username "root" and the password which is listed on the router itself

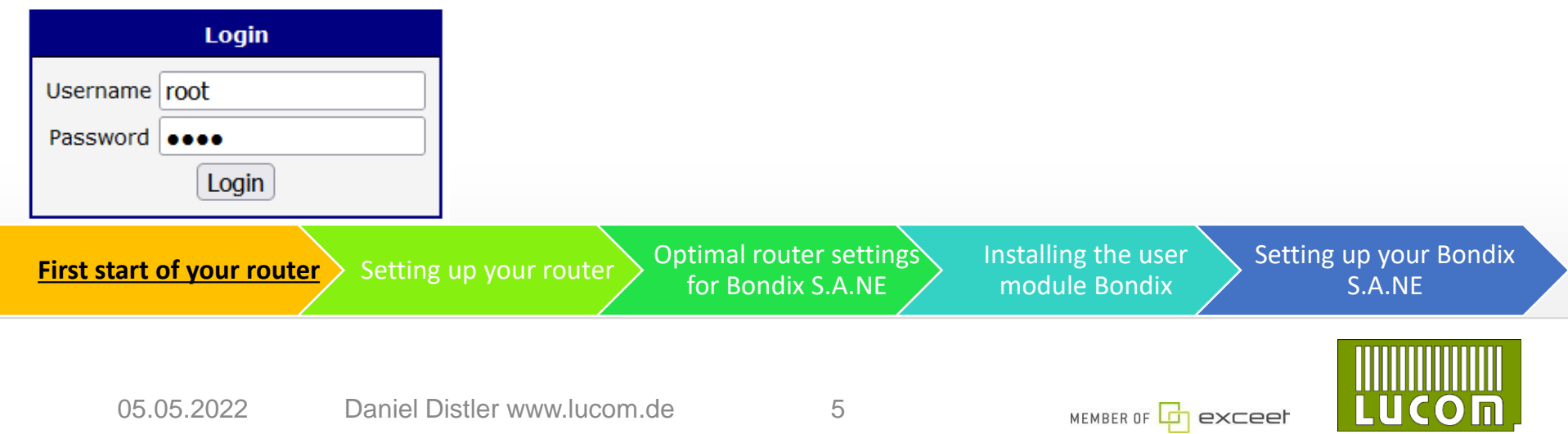

# **Configuring mobile WAN**

| AD\ANTECH                                                                                                    | SmartMotio                                                                                                    | n ST352 LTE                                                                                      | /LTE Router                                                                 |                                 |                          |                |                                                                     |
|----------------------------------------------------------------------------------------------------|----------------------------------------------------------------------------------------------------|--------------------------------------------------------------------------------------------------|-----------------------------------------------------------------------------|---------------------------------|--------------------------|----------------|---------------------------------------------------------------------|
| Status                                                                                                    |                                                                                                    |                                                                                                  |                                                                             |                                 | Module Switching         |                |                                                                     |
| General<br>Mobile WAN<br>WiFi<br>Network<br>DHCP                                                                                                    | Module<br>BINO State<br>BIN1 State                                                                                                    | 1st module     3.       enabled        not applicable        not applicable                      | 2nd module     4.       enabled        not applicable        not applicable |                                 |                          |                |                                                                     |
| IPsec<br>WireGuard<br>DynDNS<br>System Log                                                                                                    | Default Module<br>Holdoff Time                                                                                                    | v                                                                                                | sec                                                                         |                                 |                          | 1.<br>2.       | Click on Mobile WAN<br>Select Module                                |
| Configuration<br>Ethernet<br>VRP 1.<br>Mobile WAN<br>• 1st Module<br>• 2nd Module 2.<br>• Module Switching<br>PPPoE<br>WiFi<br>Backup Routes<br>Static Routes<br>Firewall<br>NAT | Switch to the other in (and is above "fair" Levels for GPRS/EDGE Levels for UMTS/HSPA Levels for LTE Sampling Interval Filter Width Apply | module when signal strength<br>level on target module)<br>weak<br>-90<br>-100<br>-100<br>10<br>4 | fair<br>-80<br>-90<br>-90<br>sec<br>/ 16                                    | dBm<br>dBm<br>dBm<br>samples    |                          | 3.<br>4.       | Switching<br>Enable the first module<br>Enable the second<br>module |
| First start of yo                                                                                                    | our router Se                                                                                                    | tting up your ro                                                                                 | uter Optimal<br>for Be                                                      | router settings<br>ondix S.A.NE | Installing the module Bo | e user<br>ndix | Setting up your Bondix<br>S.A.NE                                    |
| 05.05.2                                                                                                    | 022 Dar                                                                                                    | niel Distler www.                                                                                | lucom.de                                                                    | 6                               | мемве                    |                |                                                                     |

#### **Configuring WIFI as an Access Point**

| AD\ANTECH                                                           | SmartMotion ST                                                      | 352 LTE/LTE R            | Router              |                                              |                                     |  |  |  |
|---------------------------------------------------------------------|---------------------------------------------------------------------|--------------------------|---------------------|----------------------------------------------|-------------------------------------|--|--|--|
| Status                                                              |                                                                     |                          |                     |                                              |                                     |  |  |  |
| General<br>Mobile WAN                                               | Enable WiFi AP 1                                                    | IPv4                     | IPv6                |                                              |                                     |  |  |  |
| WiFi<br>Network<br>DHCP<br>IPsec<br>WireGuard                       | IP Address<br>Subnet Mask / Prefix<br>Bridged                       | <br><br>no v             |                     |                                              |                                     |  |  |  |
| DynDNS<br>System Log                                                | Enable dynamic DHCP leases                                          | IPv4                     | IPv6                |                                              |                                     |  |  |  |
| Configuration<br>Ethernet<br>VRRP                                   | IP Pool Start<br>IP Pool End<br>Lease Time                          | 600                      | )<br>)<br>) 600 sec |                                              |                                     |  |  |  |
| Mobile WAN<br>PPPoE<br>WiFi<br>• Access Point 1<br>• Access Point 2 | Enable IPv6 prefix delegation     Subnet ID *     Subnet ID Width * |                          | bits                | By using the Bondix will                     | ne Router as an A                   |  |  |  |
| • Station<br>Backup Routes<br>Static Routes<br>Firewall             | SSID<br>Broadcast SSID<br>SSID Isolation                            | enabled v<br>disabled v  | ]                   | components/clients and pr                    |                                     |  |  |  |
| OpenVPN<br>IPsec<br>WireGuard<br>GRE                                | Client Isolation<br>WMM                                             | disabled ~<br>disabled ~ |                     | your other                                   | devices with all t                  |  |  |  |
| L2TP<br>PPTP<br>Services<br>USB Port                                | Country Code *                                                      | IEEE 802.11b             | <br> <br>           |                                              |                                     |  |  |  |
| Scripts<br>Automatic Update<br>Customization                        | Bandwidth<br>Short GI                                               | 20 MHz v<br>disabled v   | )<br>)              |                                              |                                     |  |  |  |
| User Modules                                                        | Authentication                                                      | open 🗸                   | )                   |                                              |                                     |  |  |  |
| First start                                                         | t of your route                                                     | Setting (                | up your router      | Optimal router settings<br>for Bondix S.A.NE | Installing the use<br>module Bondix |  |  |  |
|                                                                     |                                                                     |                          |                     |                                              |                                     |  |  |  |

s an Access Point: the other network nd provides an access point for h all benefits of Bondix S.A.NE

he user

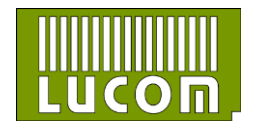

Setting up your Bondix S.A.NE

# **Configuring WIFI as station**

| AD\ANTECH                                                                                                    | SmartMotion ST3                                                                                                    | 352 LTE/LTE Router            |                                            |                                                                                                    |
|----------------------------------------------------------------------------------------------------|----------------------------------------------------------------------------------------------------|-------------------------------|--------------------------------------------|----------------------------------------------------------------------------------------------------|
| Status                                                                                                    |                                                                                                    |                               | WiFi STA Configuration                     |                                                                                                    |
| Status<br><u>General</u><br>Mobile WAN<br>WiFi<br>Network<br>DHCP<br>IPsec<br>WireGuard<br>DynDNS<br>System Log<br>Configuration | C Enable WiFi STA 3.<br>DHCP Client<br>IP Address<br>Subnet Mask / Prefix<br>Default Gateway<br>DNS Server<br>SSID | IPv4 IPv6 enabled v enabled v | WiFi STA Configuration                     | By using the Router as an additional<br>channel:<br>Bondix will aggregate all the other<br>network components as well as this |
| VRRP<br>Mobile WAN<br>PPPoE 1.                                                                                                   | Probe Hidden SSID<br>Country Code *                                                                                | disabled  V DE                |                                            | one which resolves in a better bandwith                                                                                       |
| WiFi  Access Point 1  Access Point 2                                                                                             | Authentication<br>Encryption                                                                                       | WPA2-PSK v<br>AES v           |                                            |                                                                                                    |
| Station     Backup Routes                                                                                                    | WEP Key Type<br>WEP Default Key                                                                                    | ASCII                         | 1.                                         |                                                                                                    |
| Static Routes<br>Firewall<br>NAT                                                                                                 | WEP Key 1<br>WEP Key 2                                                                                             |                               | 2.                                         | Click on Station                                                                                                    |
| OpenVPN<br>IPsec<br>WireGuard                                                                                                    | WEP Key 3<br>WEP Key 4                                                                                             |                               | ა.                                         |                                                                                                    |
| GRE<br>L2TP                                                                                                    | WPA PSK Type                                                                                                    | ASCII passphrase              |                                            |                                                                                                    |
| PPTP<br>Services<br>USB Port                                                                                                    | WPA PSK                                                                                                    |                               | h                                          |                                                                                                    |
| Scripts<br>Automatic Update                                                                                                    | RADIUS EAP Authentication                                                                                          | EAP-PEAP/MSCHAPv2 V           |                                            |                                                                                                    |
| First start o                                                                                                    | of your router                                                                                                    | Setting up your router        | ptimal router setting<br>for Bondix S.A.NE | Setting up your Bond<br>module Bondix S.A.NE                                                                                  |
| 05.0                                                                                                    | )5.2022 E                                                                                                    | Daniel Distler www.lucom.de   | 8                                          |                                                                                                    |

## **Configuring WIFI as station**

| ADIANTECH                                                                                                    | Smartmotion ST.                                                                               | 552 LIE/LIE KOU                                                                                   | er                    |                                             |                   |                                     |                           |
|----------------------------------------------------------------------------------------------------|-----------------------------------------------------------------------------------------------|---------------------------------------------------------------------------------------------------|-----------------------|---------------------------------------------|-------------------|-------------------------------------|---------------------------|
| Status                                                                                                    |                                                                                               |                                                                                                   |                       | WiFi STA Configuration                      |                   |                                     |                           |
| General<br>Mobile WAN<br>WiFi<br>Network<br>DHCP<br>IPsec<br>WireGuard<br>DynDNS<br>System Log               | Climits STA DHCP Client IP Address Subnet Mask / Prefix Default Gateway DNS Server            | IPv4 IPv6 enabled   IPv4 IPv6 IPv6 IPv6 IPv6 IPv6 IPv6 IPv6 IPv6                                  | d •                   |                                             | 1.<br>2.          | Type in your SS<br>Select the authe | ID<br>entication type     |
| Configuration<br>Ethernet<br>VRRP<br>Mobile WAN<br>PPPOE<br>WiFi<br>• Access Point 1<br>• Access Point 2     | SSID<br>Probe Hidden SSID<br>Country Code *<br>Authentication<br>Encryption                   | WLANI     1.       dsabled     v       DE     V       WPA2-PSK     v       open     2.            |                       |                                             |                   |                                     |                           |
| Station     Static Routes     Static Routes     Firewall     NAT     OpenVPN     IPsec     WireGuard     GRE | WEP Key Type<br>WEP Key 1<br>WEP Key 1<br>WEP Key 2<br>WEP Key 3<br>WEP Key 4<br>WPA PSK Type | shared<br>WPA-PSK<br>WPA2-PSK<br>WPA3-PSK<br>WPA-Enterprise<br>WPA2-Enterprise<br>WPA3-Enterprise |                       |                                             |                   |                                     |                           |
| L2TP<br>PPTP<br>Services<br>USB Port<br>Scripts<br>Automatic Update<br>Customization                         | WPA PSK<br>RADIUS EAP Authentication<br>RADIUS CA Certificate                                 | 802.1X                                                                                            |                       |                                             |                   |                                     |                           |
| User Modules                                                                                                 |                                                                                               |                                                                                                   |                       |                                             |                   |                                     |                           |
| First star                                                                                                   | t of your router                                                                              | Durchsuchen Keine Datei ausge                                                                     | vahit.<br>Vour router | Optimal router setting<br>for Bondix S.A.NE | Installin<br>modu | ig the user<br>le Bondix            | ng up your Bond<br>S.A.NE |

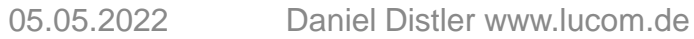

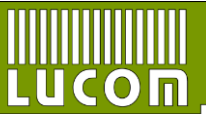

ır Bondix

## **Configuring WIFI as station**

| AD\ANTECH                                                                                                    | SmartMotion ST3                                                                                                    | 52 LTE/LTE Router                                               |                                                                                                    |
|----------------------------------------------------------------------------------------------------|----------------------------------------------------------------------------------------------------|-----------------------------------------------------------------|----------------------------------------------------------------------------------------------------|
| Status                                                                                                    |                                                                                                    | WiFi STA Configuration                                          |                                                                                                    |
| General<br>Mobile WAN<br>WiFi<br>Network<br>DHCP<br>IPsec<br>WireGuard<br>DynDNS<br>System Log                                                                                              | C Enable WiFi STA DHCP Client IP Address Subnet Mask / Prefix Default Gateway DNS Server                                                 | IPv4 IPv6<br>enabled v enabled v                                | <ol> <li>Select your encryption type</li> <li>Insert your WIFI password</li> </ol>                                                                    |
| Configuration<br>Ethernet<br>VRRP<br>Mobile WAN<br>PPPOE<br>WiFi<br>• Access Point 1<br>• Access Point 1<br>• Station<br>Backup Routes<br>Static Routes<br>Static Routes<br>Firewall<br>NAT | SSID<br>Probe Hidden SSID<br>Country Code *<br>Authentication<br>Encryption<br>WEP Key Type<br>WEP Default Key<br>WEP Key 1<br>WEP Key 2 | WLAN1<br>disabled<br>DE<br>WPA2-PSK<br>AES<br>1.<br>TKIP<br>AES | Update Firmware<br>Reboot<br>Logout     RADIUS Password       Syslog Level     informational       Extra options *       * can be blank       [Apply] |
| OpenVPN<br>IPsec<br>WireGuard<br>GRE<br>LZTP<br>PPTP<br>Services<br>USB Port<br>Scripts<br>Automatic Update<br>Customization                                                                | WEP Key 3<br>WEP Key 4<br>WPA PSK Type<br>WPA PSK<br>RADIUS EAP Authentication<br>RADIUS CA Certificate                                  | ASCII passphrase                                                | 3. Scroll down and click on "Apply"                                                                                                    |
| First start                                                                                                    | of your router                                                                                                    | Setting up your router<br>for Bondix S.A.NE                     | ngs Installing the user<br>module Bondix S.A.NE                                                                                                    |
|                                                                                                    |                                                                                                    |                                                                 |                                                                                                    |

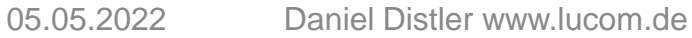

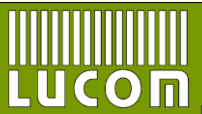

### **Optimal router settings for Bondix S.A.NE**

| AD\ANTECH                       | SmartMotic                           | n ST352 LTE              | /LTE Router |                                     |                |                                      |         |                |
|---------------------------------|--------------------------------------|--------------------------|-------------|-------------------------------------|----------------|--------------------------------------|---------|----------------|
| Status                          |                                      |                          |             |                                     |                |                                      |         |                |
| General 2.                      | Enable backup route                  | s switching              |             |                                     |                |                                      |         |                |
| Mobile WAN                      | Mode                                 | Multiple WANs 🗸          |             | 1.                                  | Go to vo       | our "Backup Ro                       | utes" s | ettings        |
| Network<br>DHCP                 | Enable backup route                  | s Single WAN             |             | 2.                                  | Enable         | Backup Routes                        | Switch  | ning           |
| IPsec<br>WireGuard              | Priority<br>Weight                   | Load Balancing           | 3.          | 3.                                  | Select N       | /ultiple WANs                        |         | U              |
| System Log                      | Enable backup route                  | s switching for PPPoE    |             |                                     |                |                                      |         |                |
| Configuration                   | Priority                             | 1st ~                    | )           |                                     |                |                                      |         |                |
| Ethernet<br>VRRP                | Ping IP Address<br>Ping IPv6 Address |                          | ]           |                                     |                |                                      |         |                |
| Mobile WAN<br>PPPoE             | Ping Interval                        |                          | sec         |                                     |                |                                      |         |                |
| WiFi <b>1.</b><br>Backup Routes | Ping Timeout<br>Weight               |                          | sec         |                                     |                |                                      |         |                |
| Static Routes<br>Firewall       | Enable backup route                  | s switching for WiFi STA |             |                                     |                |                                      |         |                |
| NAT                             | Priority                             | 1st v                    | )           |                                     |                |                                      |         |                |
| OpenVPN<br>IPsec                | Ping IP Address                      |                          | ]           |                                     |                |                                      |         |                |
| WireGuard                       | Ping IPv6 Address                    |                          | ]           |                                     |                |                                      |         |                |
| GRE<br>L2TP                     | Ping Interval                        |                          | sec         |                                     |                |                                      |         |                |
| РРТР                            | Ping Timeout                         | 10                       | sec         |                                     |                |                                      |         |                |
| Services<br>USB Port            | Weight                               |                          |             |                                     |                |                                      |         |                |
| Scripts<br>Automatic Update     | Enable backup route                  | s switching for ETH0     | 1           |                                     |                |                                      |         |                |
| First start o                   | f your router                        | Setting up               | your router | Optimal router se<br>for Bondix S.A | ettings<br>.NE | Installing the user<br>module Bondix |         | Setting u<br>S |
|                                 |                                      |                          |             |                                     |                |                                      |         |                |

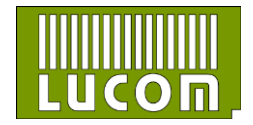

Setting up your Bondix S.A.NE

#### **Optimal router settings for Bondix S.A.NE**

Sy Co Eth VR Мо PPF Wi Ba Sta Fire

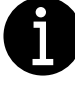

Make sure that only the backup route for ETH1 is enabled

| System Log                |                     | S Smeening for Throe      |     |
|---------------------------|---------------------|---------------------------|-----|
| Configuration             | Priority            | 1st v                     |     |
| Ethorpot                  | Ping IP Address     |                           |     |
| VRRP                      | Ping IPv6 Address   |                           |     |
| Mobile WAN                | Ping Interval       |                           | sec |
| PPPoE                     | Ding Timesut        | 10                        |     |
| WiFi                      | Ping Timeout        | 10                        | sec |
| Backup Routes             | Weight              |                           |     |
| Static Routes             | Enable backup route | es switching for WiFi STA |     |
| NAT                       | Priority            | 1et v                     | )   |
| OpenVPN                   | Pi ID A LL          | 150                       | 1   |
| IPsec                     | Ping IP Address     |                           |     |
| WireGuard                 | Ping IPv6 Address   |                           |     |
| GRE                       | Ping Interval       |                           | sec |
| L2TP                      | Ping Timeout        | 10                        | sec |
| PPTP                      | Weight              |                           |     |
| USB Port                  | weight              |                           | ]   |
| Scripts                   | Enable backup route | s switching for ETH0      |     |
| Automatic Update          | Priority            | 1st v                     | )   |
| Customization             | Ping IP Address     |                           |     |
| User Modules              | Ping IPv6 Address   |                           |     |
| Administration            | Ping Interval       |                           | sec |
| Users                     | Ping Timeout        | 10                        | sec |
| Change Profile            | Weight              |                           |     |
| Change Password           |                     |                           |     |
| Two-Factor Authentication | Enable backup route | es switching for ETH1     |     |
| Set Real Time Clock       | Priority            | 1st 🗸                     |     |
| Set SMS Service Center    | Ping IP Address     |                           |     |
| Unlock SIM Card           | Ding IDv6 Addross   |                           |     |
| Send SMS                  | ning in vo Address  |                           |     |
| Backup Configuration      | Ping Interval       |                           | sec |
| Restore Configuration     | Ping Timeout        | 10                        | sec |
| Update Firmware           | Weight              |                           |     |
| Reboot                    |                     |                           |     |

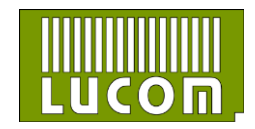

05.05.2022 Daniel Distler www.lucom.de Install the latest version of Bondix by clicking

#### horo

# <u>here</u>

| ••                | ↓     ↓     ↓     Downloads       Datei     Start     Freigeben | Ansicht                                                                  |                                                                                                    |                                            | - 🗆 ×                                               |
|-------------------|-----------------------------------------------------------------|--------------------------------------------------------------------------|----------------------------------------------------------------------------------------------------|--------------------------------------------|-----------------------------------------------------|
|                   | An Schnellzugriff Kopieren Einfügen<br>anheften                 | X Ausschneiden<br>Pfad kopieren<br>Verschieben Kopieren<br>nach * Nach * | Imbenennen Drdner<br>Imberennen versioner versioner versi | Eigenschaften                              | les auswählen<br>.chts auswählen<br>uswahl umkehren |
|                   | Zwischenabla                                                    | age Organisieren<br>> Windows (C:) > Benutzer > dd > Downloads           | Neu<br>✓ Č                                                                                                    | Öffnen<br>Downloads durchsuchen            | Auswählen                                           |
|                   | > 🔵 OneDrive                                                    | ^ Name                                                                   | Änderungsdatum                                                                                                    | Тур Größe                                  |                                                     |
|                   | > 🥌 OneDrive                                                    | ✓ Letzte Woche (3)<br>bondix.v4.tgz                                      | 29.04.2022 15:46                                                                                                    | tgz Archive 3.980 K                        | В                                                   |
|                   | > 🧊 3D-Objekte<br>> 📰 Bilder                                    | Bondix.v3.tgz                                                            | 29.04.2022 15:46<br>29.04.2022 11:53                                                                                                    | tgz Archive 3.765 K<br>tgz Archive 3.765 K | В                                                   |
|                   | > 📃 Desktop                                                     |                                                                          |                                                                                                    |                                            |                                                     |
| art of your route | Setting up your<br>router                                       | Optimal router<br>settings for Bondix<br>S.A.NE                          | Installing the user<br>module Bondix                                                                                                    | Setting up<br>Bondix S.                    | o your<br>A.NE                                      |
| 05.05.2022        | Daniel Distler www.luc                                          | om.de 13                                                                 | MEMBER OF                                                                                                    |                                            | (ОП                                                 |

#### Installation of Bondix S.A.NE

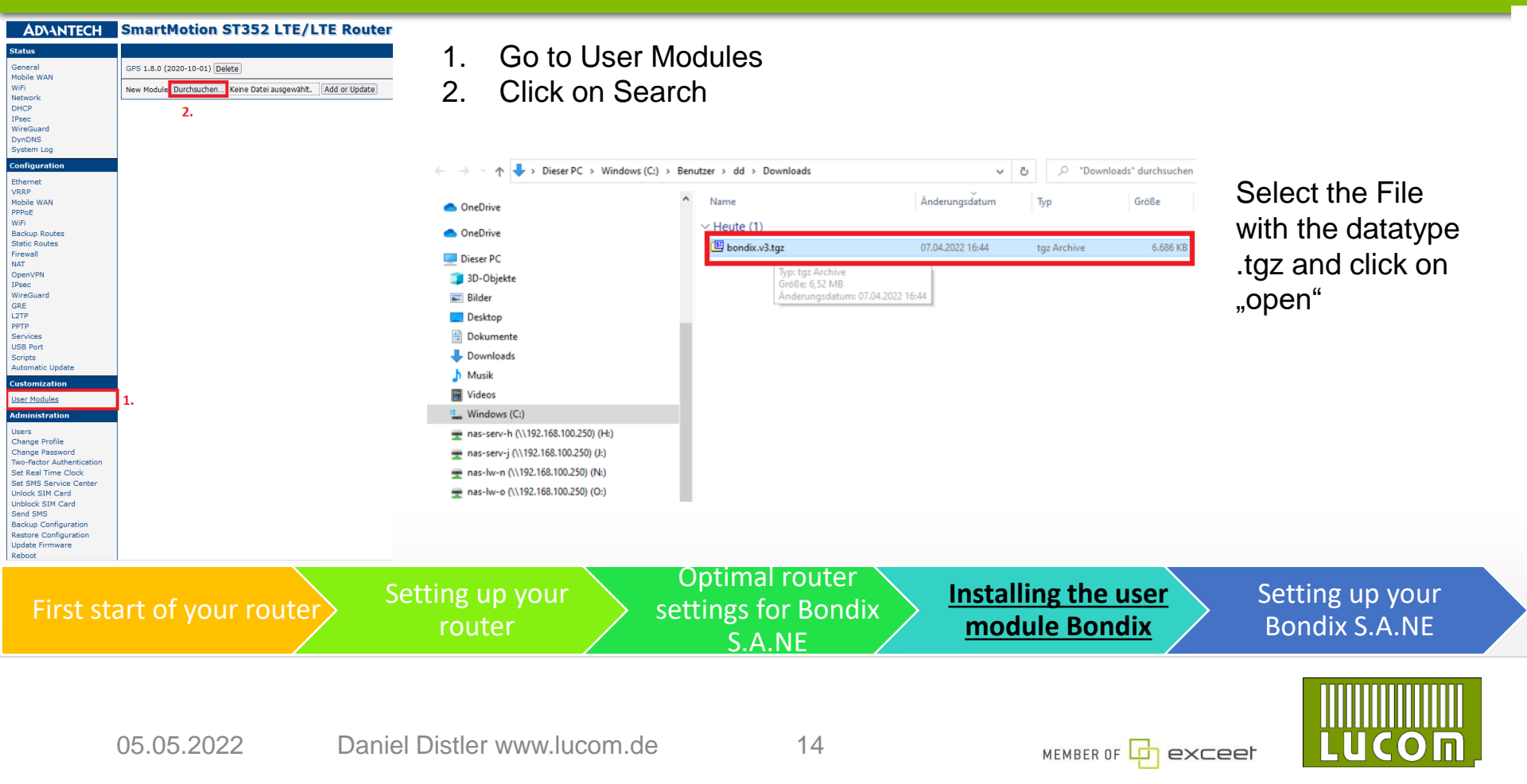

## Installation of Bondix S.A.NE

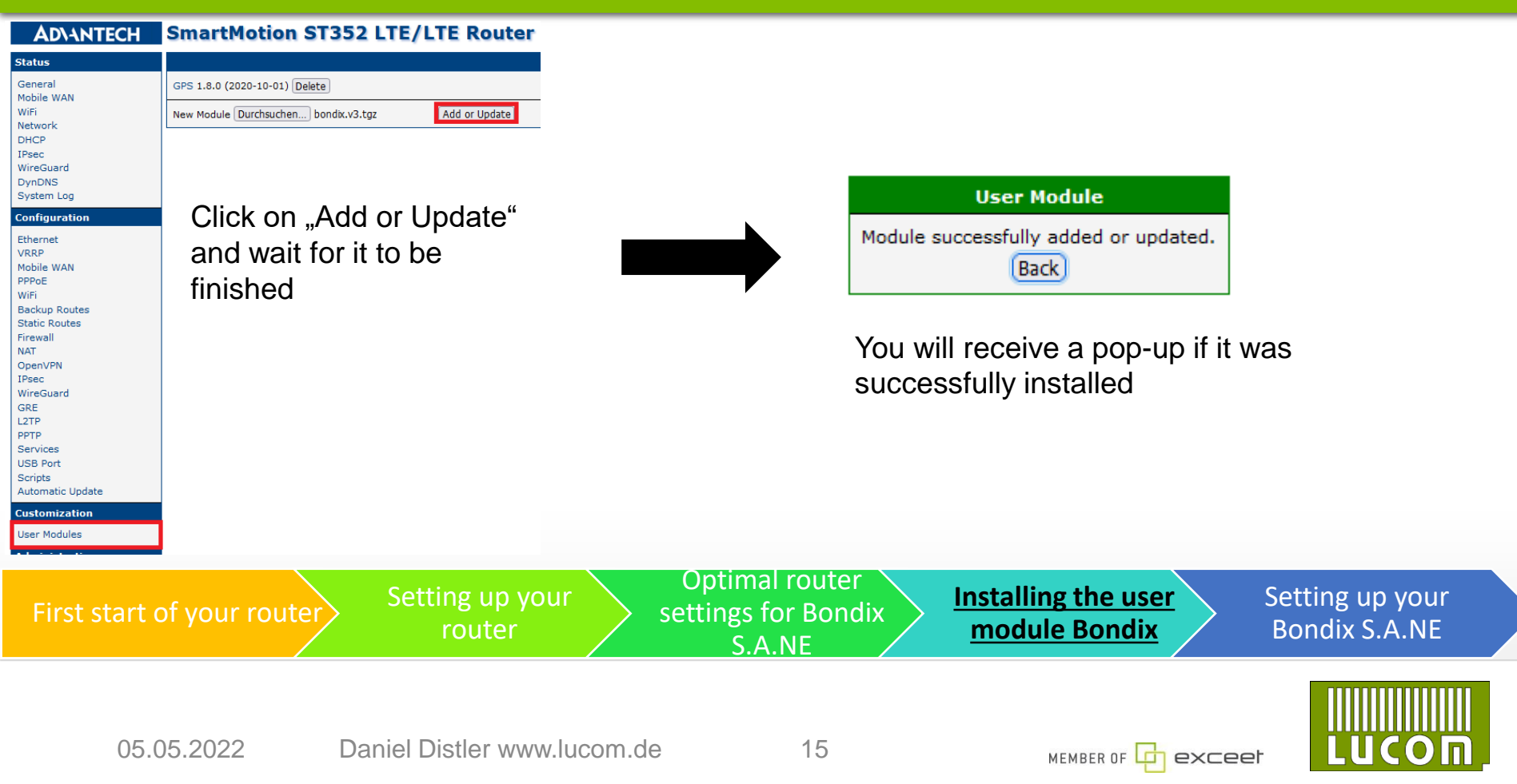

# Setting up Bondix S.A.NE

| AD\ANTECH                                                     | SmartMotio                                                 | n ST352 LTE/LTE Router                                                                             |         |                                                 |                                   |                                  |
|---------------------------------------------------------------|------------------------------------------------------------|----------------------------------------------------------------------------------------------------|---------|-------------------------------------------------|-----------------------------------|----------------------------------|
| Status                                                        |                                                            |                                                                                                    |         |                                                 |                                   |                                  |
| General 2.<br>Mobile WAN Wifi<br>Network DHCP<br>IPsec        | Bondix Cloud Client 202<br>GPS 1.8<br>New Module Durchsuch | 2111151557-b031d15e Delete<br>3.0 (2020-10-01) Delete<br>ren Keine Datei ausgewählt. Add or Update | _       |                                                 |                                   |                                  |
| WireGuard<br>DynDNS<br>System Log                             |                                                            |                                                                                                    |         |                                                 |                                   |                                  |
| Configuration<br>Ethernet<br>VRRP                             | 1.                                                         | Get back to the Use<br>and click on it                                                             | r Modu  | ules                                            |                                   |                                  |
| Mobile WAN<br>PPPoE<br>WiFi<br>Backup Routes<br>Static Routes | 2.                                                         | Open "Bondix Cloue                                                                                 | d Clien | t"                                              |                                   |                                  |
| Firewall<br>NAT<br>OpenVPN<br>IPsec<br>WireGuard              |                                                            |                                                                                                    |         |                                                 |                                   |                                  |
| GRE<br>L2TP<br>PPTP<br>Services                               |                                                            |                                                                                                    |         |                                                 |                                   |                                  |
| USB Port<br>Scripts<br>Automatic Update                       |                                                            |                                                                                                    |         |                                                 |                                   |                                  |
| User Modules                                                  | 1.                                                         |                                                                                                    |         |                                                 |                                   |                                  |
| First start o                                                 | of your rout                                               | ter Setting up your router                                                                         |         | Optimal router<br>settings for Bondix<br>S.A.NE | Installing the user module Bondix | Setting up your<br>Bondix S.A.NE |
|                                                               |                                                            |                                                                                                    |         |                                                 |                                   |                                  |

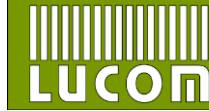

## Setting up Bondix S.A.NE

#### **Bondix Cloud Client**

| Configuration |                              |             |                      |        |        |
|---------------|------------------------------|-------------|----------------------|--------|--------|
| Settings      | Enable Bondix S.A.NE Bonding |             |                      | 1.     |        |
| Return        | Endpoint Server              | 23.88.52.1  | 52                   |        |        |
|               | Tunnel Name                  | demo0666    |                      | 2.     |        |
|               | Tunnel Password              |             |                      |        |        |
|               |                              | Enable Bon  | Enable Bonding Proxy |        |        |
|               | Interface                    |             | Preset               |        | Backup |
|               | Secondary LA                 | N Y         | Optimize for S       | peed 🗸 |        |
|               | 🗹 (First mobile W            | /AN 🗸       | Optimize for S       | peed 🗸 |        |
|               | Secondary mo                 | obile WAN 🗸 | Optimize for S       | peed 🗸 |        |
|               | Primary LAN                  | <b>v</b>    | Optimize for S       | peed 🗸 |        |
|               | Apply                        |             |                      |        |        |

- 1. Enable Bondix S.A.NE Bonding
- 2. Insert your credentials which you have received in a mail
- 3. Enable Bonding Proxy to optimize the performance

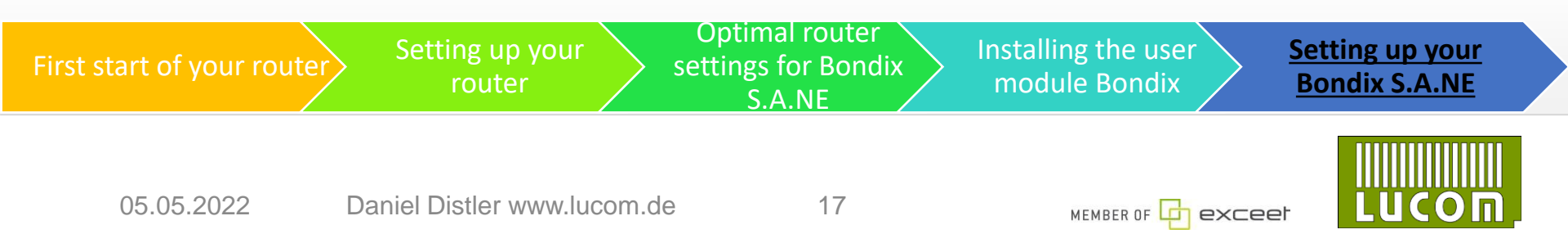

#### **Bondix Cloud Client**

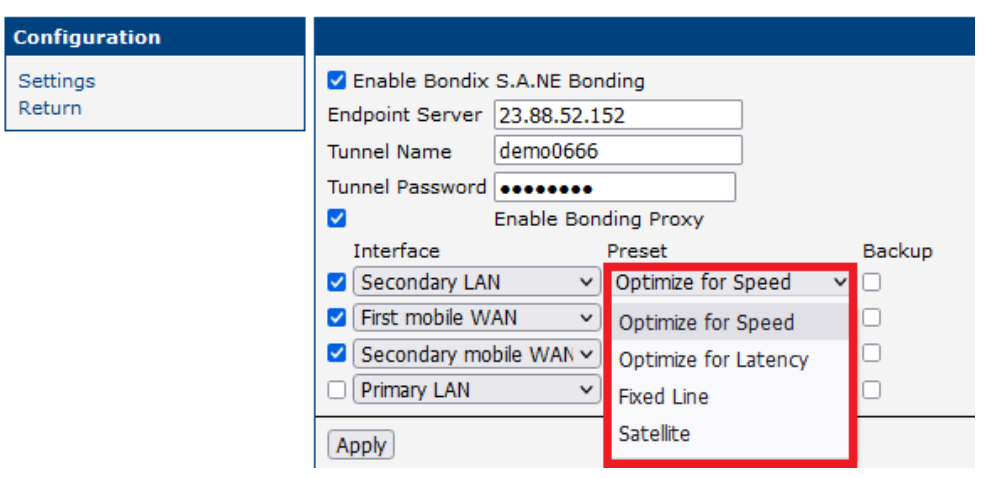

The presets can be changed to the preferable Usage

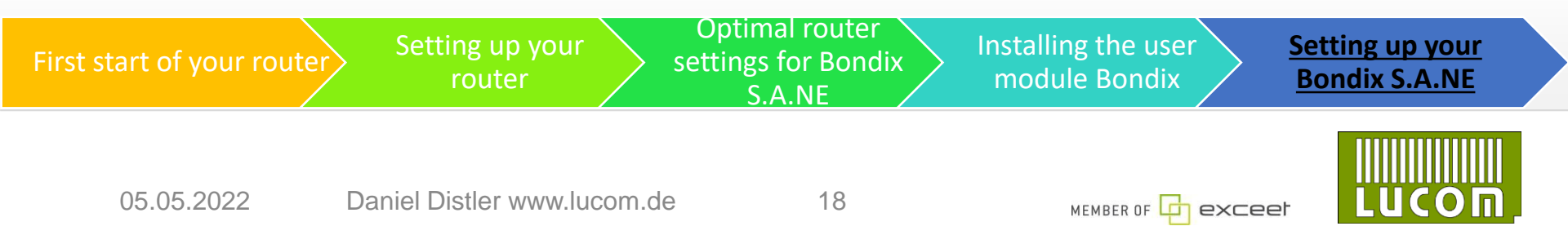

LUCOM GmbH Elektrokomponenten und Systeme Flössaustraße 22a 90763 Fürth Tel.: 0911 - 957 606 00 www.lucom.de

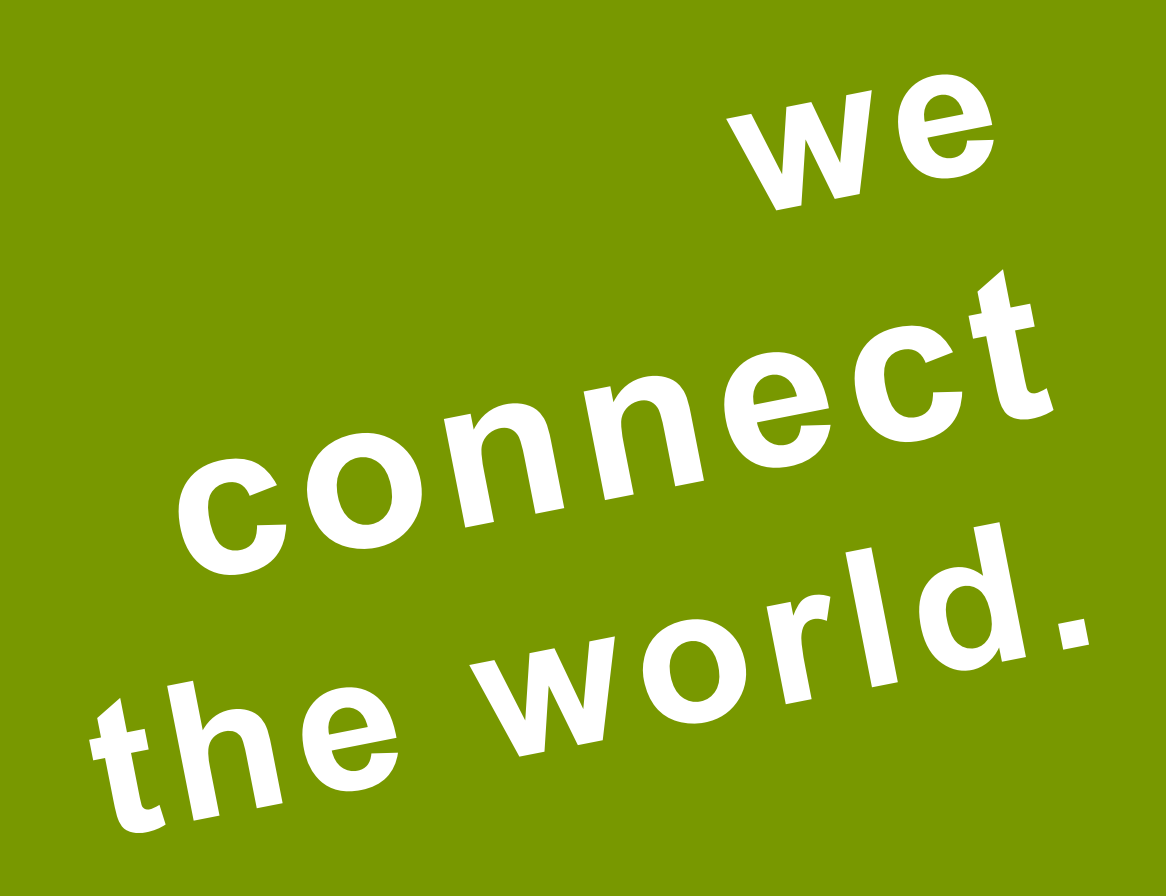

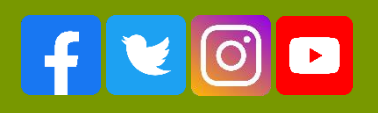

19